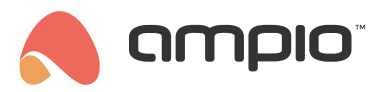

# Poradnik konfiguracji jednostki HVAC firmy Coolmaster

Numer dokumentu: PO-231 Wersja: 1.0 Data publikacji: 31 marca 2025

Jednostka Coolmaster dostępna w sieci IP może być sterowana z aplikacji mobilnej Ampio UNI.

### Aktywacja klienta Telnet

Na przykładzie systemu Windows, należy zacząć od wejścia w Panel sterowania, następnie Programy i funkcje.

Wybieramy Włącz lub wyłącz funkcje systemu Windows.

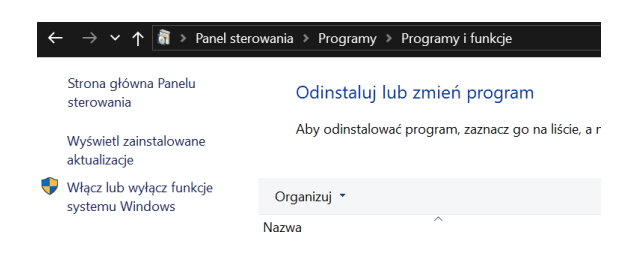

Jeżeli klient Telnet nie jest aktywny to zaznaczamy go i wciskamy OK.

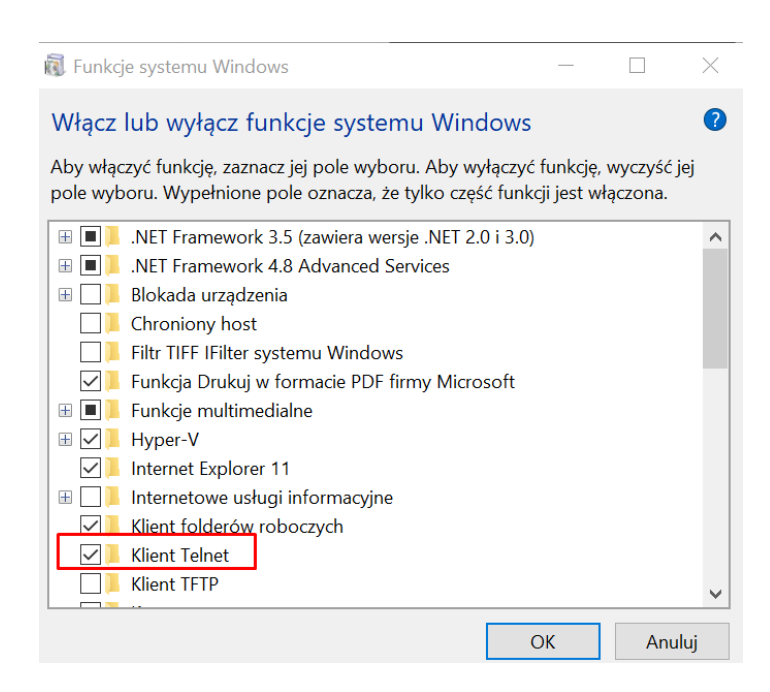

Po aktywacji może być konieczny reset komputera.

# Połączenie z jednostką

Z jednostki HVAC należy odczytać adres IP oraz port.

| Settings   Network settings                          |               |   |        |  |
|------------------------------------------------------|---------------|---|--------|--|
| <table-cell-rows> Back to Settings</table-cell-rows> |               |   |        |  |
| IP                                                   | 192.168.1.2   | > | $\sim$ |  |
| Netmask                                              | 255.255.255.0 | > |        |  |
| Gateway                                              | 192.168.1.1   | > |        |  |
| Terminal Port                                        | 10102         | 1 | -      |  |
| ▶1.0.0 283B961112E3 192,168,1,2 Z                    |               |   |        |  |

Otwieramy terminal Windows np. komendą cmd i wpisujemy telnet IP port.

| C:\Windows\System32\cmd.exe                              |                                          |  |  |  |
|----------------------------------------------------------|------------------------------------------|--|--|--|
| Microsoft Windows [Version<br>(c) Microsoft Corporation. | 10.0.19045.4291]<br>All rights reserved. |  |  |  |
| C:\Windows\system32>telnet                               | 192.168.1.2 10102                        |  |  |  |

Następnie rest enable.

Potem rest port 8080.

Powinien pojawić się komunikat OK, Boot required!, więc resetujemy jednostkę Coolmaster.

### Tworzenie obiektu w Ampio Designer

W aplikacji Ampio Designer przechodzimy do zakładki APLIKACJA i tworzymy w dowolnej grupie nowy obiekt z ustawieniami:

- Typ obiektu A/C
- · Zakres temperatury według uznania
- Step krok zmiany według uznania
- Typ Coolmaster
- URL adres IP jednostki Coolmaster
- · ID urządzenia numer seryjny Coolmastera
- · ID jednostki numer jednostki, którą chcemy sterować

| Ikona ON           |   | Wybierz plik   |  |
|--------------------|---|----------------|--|
| Typ obiektu        | - | a/c $\diamond$ |  |
| Zakres temperatury | - |                |  |
| Min                | - | 16             |  |
| Max                | - | 30             |  |
| Step               | - | <b>1°C</b> ≎   |  |
| Тур                | - | Coolmaster 0   |  |
| URL                | - | 192.168.1.12   |  |
| ID urządzenia      | - | 283B961112E2   |  |
| ID jednostki       | - | L7_105         |  |

#### Kontrola z aplikacji mobilnej Ampio UNI

Po zapisaniu obiektu można już sterować klimatyzacją z aplikacji mobilnej.

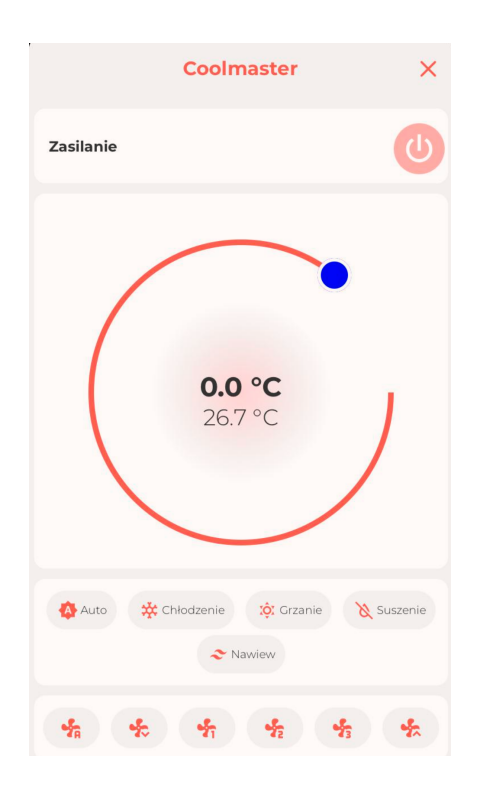